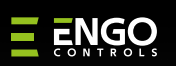

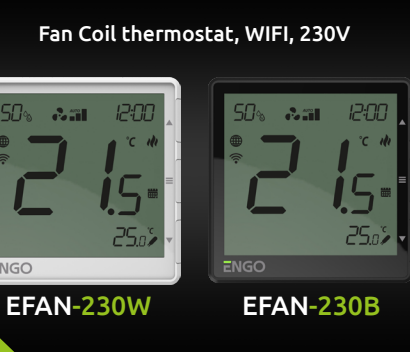

FAN

**Quick Guide** 

ENGO App

Google Play

Available on the App Store

📑 Hey Googl

Producer: Engo Controls sp. z o.o. sp. k.

Rolna 4 St.

43-262 Kobielice

Poland

www.engocontrols.com

Powered By

tuya

# **Product Compiliance**

This product complies with the following EU Directives: 2014/53/EU i 2011/65/EU.

### Safety information:

Use in accordance with national and EU regulations. Use the device only as intended, keeping it in a dry condition. The product is for indoor use only. Please read the entire manual, before installation or use.

# Installation

Installation must be performed by a qualified person with appropriate electrical qualifications, in accordance with the standards and regulations in force in a given country and in the EU. The manufacturer is not responsible for noncompliance with the instructions.

### WARNING:

For the entire installation, there may be additional protection requirements, which the installer is responsible for.

# Introduction

Ver. 1.1 Release date: XII 2024

Soft:

Main module: v2.0.2

MCU: v0.2.8

Controller for fan coil units or trench heaters with fan, ideal for both 2-pipe and 4-pipe systems. It offers flexible control of 3-speed 230V fans, automatically adjusting the fan speed as required. Frost protection mode and overheat protection functions guarantee safety, while the built-in ECO mode saves energy, resulting in lower energy bills. With support for mixed systems (fan coil and underfloor heating), the EFAN230 is a complete solution for anyone who wants to ensure thermal comfort in their home or office.

### Technical data

| Power supply           | 230V AC 50 Hz                                                               |  |  |
|------------------------|-----------------------------------------------------------------------------|--|--|
| Setpoint temp. range   | 5,0°C to 45,0°C                                                             |  |  |
| Display temp. accuracy | 0,1 or 0,5°C                                                                |  |  |
| Control algorithm      | Delta FAN, Histeresis (±0,1±2°C),<br>TPI (for underfloor heating)           |  |  |
| Communication          | Wi-Fi 2,4GHz                                                                |  |  |
| Input A+/B-            | Modbus RS-485                                                               |  |  |
| Inputs                 | S1/COM, S2/COM - temp. sensor<br>or volt-free contact                       |  |  |
| Valve control outputs  | V1, V2 - 230V AC, 5(2)A                                                     |  |  |
| Fan control outputs    | F1, F2, F3 - 230V AC, 5(2)A                                                 |  |  |
| Dimmension             | 90 x 90 x 44 mm (13 mm after<br>mounting in a box with<br>a diameter of 60) |  |  |

# **Products features**

- Wi-Fi 2.4 GHz communication standard
- Kodbus RS-485 communication
- Control of 2 or 4 pipe fan coil units
- Support for fans 3-speed 230V
- Combined system control
- Compatibility with the ENGO Smart application (in Tuya Cloud technology)
- Measurement of humidity and temperature
- 🕏 🛛 ECO mode
- Seasy installation and configuration

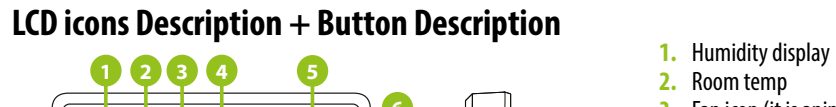

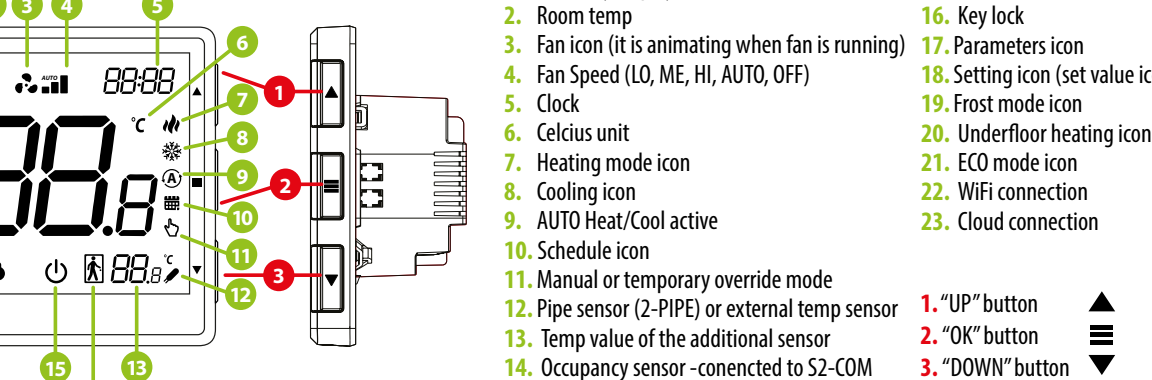

a)

b)

c)

# Wall mounting

88%

**Q**. ô

Ð

16

23

22

21

20

19

18

To properly install the controller, follow the steps below:

14

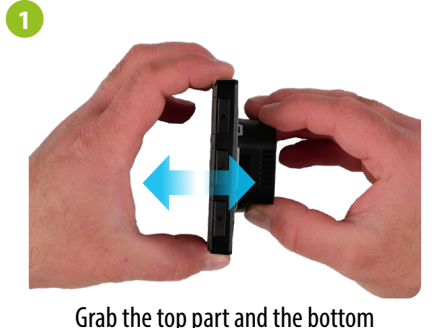

part to disconnect

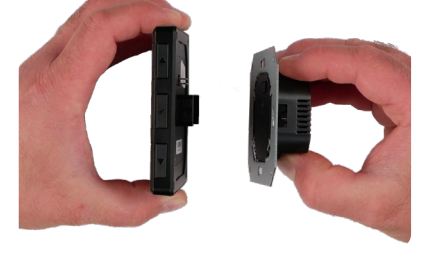

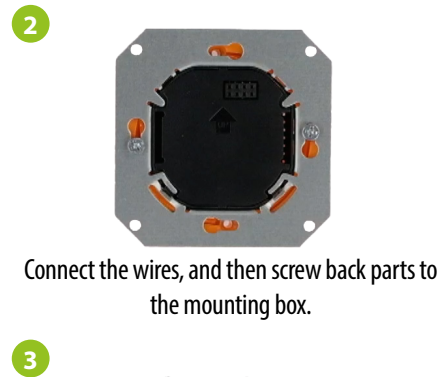

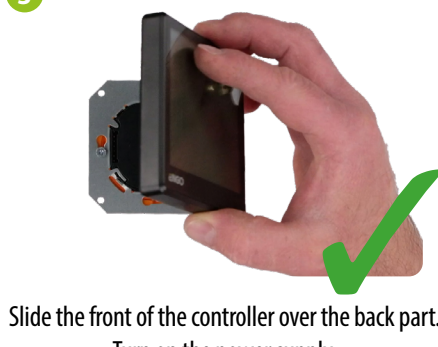

Turn on the power supply. The controller is ready for operation.

| Connection description and EFAN thermostat configuratio                                                                                                    |                                                                               |  |  |  |
|----------------------------------------------------------------------------------------------------|-------------------------------------------------------------------------------|--|--|--|
| 2-pipe fan coil<br>(heating and/or cooling)                                                                                                    | 4-pipe fan coil (heat<br>or underfloor heating and                            |  |  |  |
| S2 COM S1<br>EFAN-230<br>F3 F2 F1 V2 V1 N L<br>AC 230V<br>N                                                                                                    | S2/ T2 T1<br>S2 COM S1<br>EFAN-230<br>F3 F2 F1 V2 V1<br>KV2<br>N              |  |  |  |
| Use the ▲or▼ button<br>select 2-pipe system. Then<br>confirm with ≡ button.                                                                                                    | Use the ▲ or ▼ button<br>select 4-pipe system. Then<br>confirm with ■ button. |  |  |  |
| 2                                                                                                    | 2                                                                             |  |  |  |
| Press $\blacktriangle$ or $\blacktriangledown$ button to select operating mode:                                                                                                    | Press $\blacktriangle$ or $\blacktriangledown$ button to s                    |  |  |  |
| a) <b>W C Fan coil heating in a 2-pipe system</b>                                                                                                    | a) 谢 蔡 🛟 💴 Fan co<br>in a 4-                                                  |  |  |  |
| c) <b>(1) (2) (3) (3) (3) (3) (4) (3) (4) (3) (4) (4) (4) (4) (4) (4) (4) (4) (4) (4) (5) (4) (5) (6) (6</b> | b) 🖽 🕸 🚱 📲 Under<br>and fa                                                    |  |  |  |
| Confirm your selection with $\blacksquare$ button.                                                                                                    | Confirm your selection                                                        |  |  |  |
| The controller is configured for a 2-pipe system.                                                                                                    | 3<br>The controller is configured<br>for a 4-pipe system.                     |  |  |  |

| LN      | Controller connection terminals:     | V1         | 2-pipe: control output 230V AC - hea<br>4-pipe: control output 230V AC - hea |
|---------|--------------------------------------|------------|------------------------------------------------------------------------------|
| F1      | Output 230V AC - I low fan speed     | V2         | 2-pipe: not active<br>4-pipe: control output 230V AC - coo                   |
| F2      | Output 230V AC - II medium fan speed | <b>S</b> 1 | Volt-free input of a switch or temper<br>pipe (change of heating/cooling mod |
| F3      | Output 230V AC - III high fan speed  | <b>S</b> 2 | Volt-free switch input (for occupancy                                        |
| A+ / B- | Modbus RS-485 terminals              | СОМ        | GND for the sensor/contact                                                   |

| ▲<br>▼ |                                         | Change the parameter value up                              |
|--------|-----------------------------------------|------------------------------------------------------------|
|        |                                         | Change the parameter value down                            |
| con)   |                                         | Manual/Schedule mode - short button press (online mode)    |
| 1      |                                         | Enther the installer parameters- hold 3 seconds            |
|        | Turn OFF/ON thermostat - hold 5 seconds |                                                            |
|        |                                         | Enter the pairing mode - hold until the PA message appears |
|        |                                         | Factory reset - hold until the FA message appears          |
|        | ▲+■                                     | Lock/Unlock thermostat keys - hold 3 seconds               |
|        | ▼+≡                                     | Heating/Cooling mode change - hold 3seconds                |
|        |                                         |                                                            |

## n instructions

15. Power OFF icon

Ξ

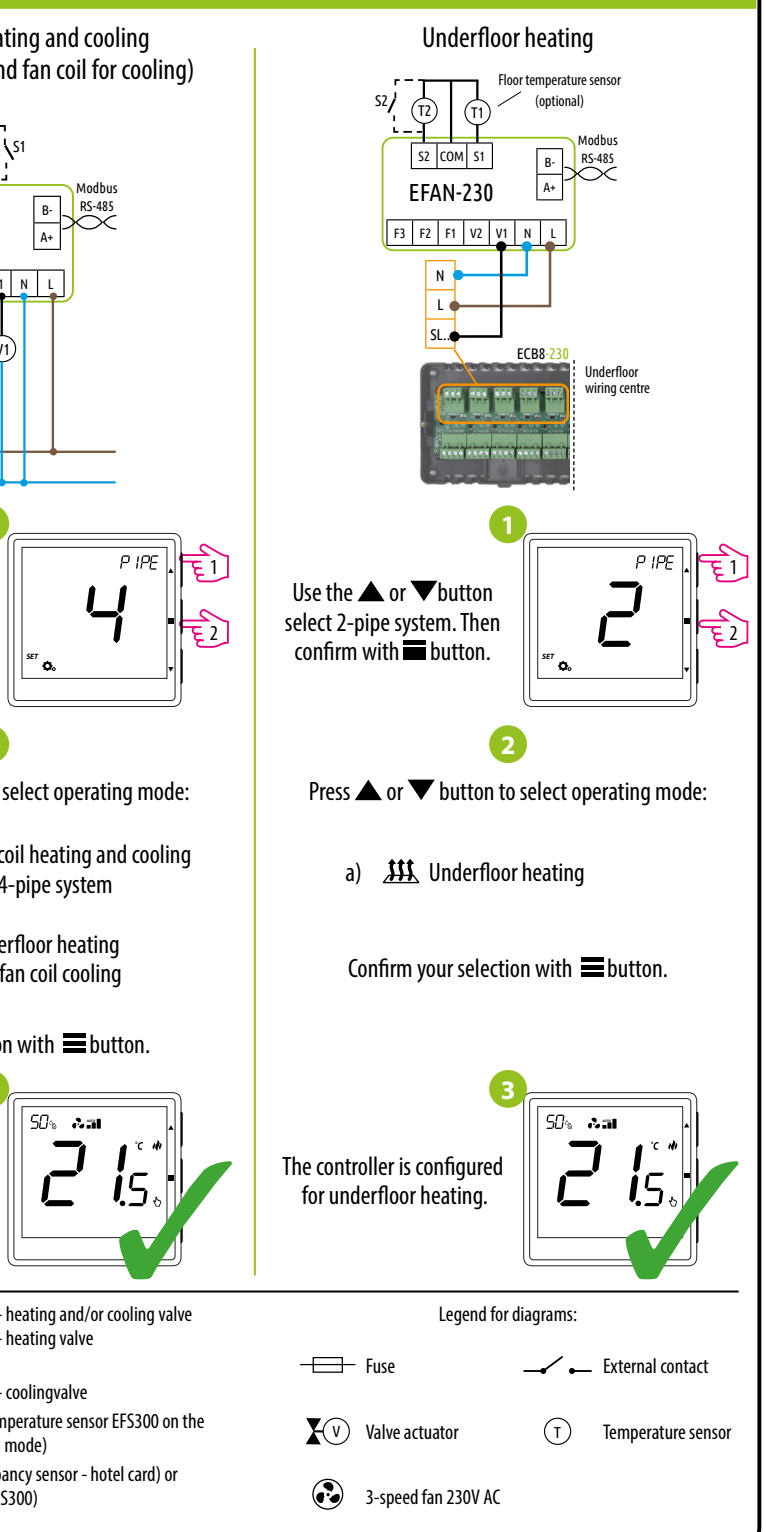

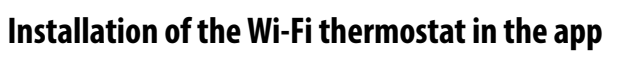

Make sure your router is within range of your smartphone. Make sure you are connected to the Internet. This will reduce the pairing time of the device.

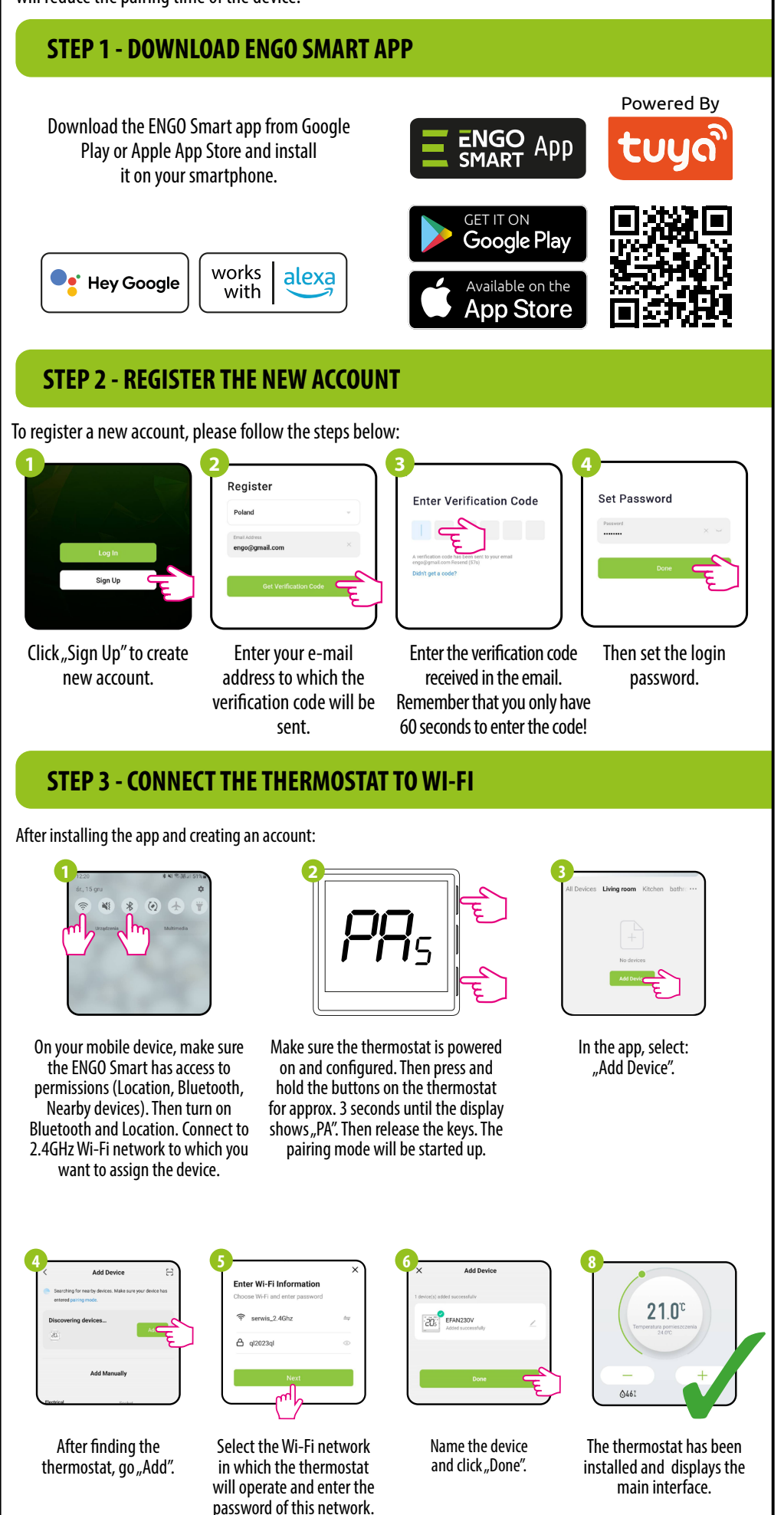

### To enter installer parameters press and hold $\blacksquare$ button for 3 seconds. 50°s & an &aL Cont 15. Use $\blacktriangle$ or $\nabla$ button to move between parameters. Enter the parameter by $\blacksquare$ . Edit the parameter using $\blacktriangle$ or $\mathbf{\nabla}$ . Confirm the new parameter value with the $\blacksquare$ button. Default Pxx Function Value Description value ConF Read-only parameter Preview of the current controller configuration 0 None connected Input used to change heating/cooling via contact external connected to S1-COM 1 - S1-COM open--> HEAT mode - S1-COM short-circuited--> COOLING mode Input used for AUTOMATIC heating/cooling change based on the PIPE TEMPERATURE in a 2-pipe system. 2 The controller switches between heating and cooling modes to pipe temperature set in parameters P17 and P18. P01 S1 - COM input configuration 0 Fan operation permit dependent on temperature measurement on the pipe. E.g. if the temperature on the pipe is too low and the regulator is in heating mode - the pipe sensor will not allow you to 3 start fan. The change of heating/cooling is done manually - using the buttons. Values for fan control based on pipe temperatures are set in parameters P17 and P18. 4 Activating the Floor Sensor in the UFH configuration 0 None connected When the contacts are open switch on Eco Mode 1 P02 S2 - COM input configuration 0 2 External temperature sensor 0,1°C Indication of room temperature with an accuracy of 0,1°C P03 Display temp accuracy 0,1°C 0,5°C Indication of room temperature with an accuracy of 0,5°C If the thermostat indicates wrong temperature, P04 3.0°C to +3.0°C 0°C Offset temperature you can correct it by max $\pm 3.0^{\circ}$ C P05 5℃ - 45℃ 35℃ Maximum temperature setpoint Maximum heating / cooling temperature that can be set P06 5°C 5°C - 45°C Minimum heating / cooling temperature that can be set Minimum temperature setpoint NO Function disabled P07 ECO mode NO YES Function enabled 15℃ P08 5°C - 45°C ECO temp value in HEAT mode ECO temp value in HEAT mode P09 5℃ - 45℃ 30°C ECO temp value in COOL mode ECO temp value in COOL mode The parameter determines the width of the temperature range in which fan operates in heating mode. FAN Control If the room temperature drops: P10 2°C - Delta FAN Algorithm 0,5°C - 5°C 1. When the Delta FAN value is small, the faster the fan response temperature change - faster speed increase for Heating When the Delta FAN value is high. the slower the fan increases speed The fan will start operating if the room temperature drops below P11 Fan ON temperature in heating mode 0°C - 5°C 0,5℃ the set temperature by the value of parameter P12 Histeresis for HEATING valve 0,5℃ 0,1°C - 2°C Hysteresis value for the heating valve The parameter determines the width of the temperature range in which fan operates in cooling mode. If the room temperature rises: Heat Cool switching 1. When the Delta FAN value is small, the faster the fan response P13 0,5℃ - 5℃ 2°C - Dead zone for 4-pipe system temperature change - faster speed increase 2. When the Delta FAN value is high, the slower the fan increases speed The fan will start operating if the room temperature P14 Fan ON temperature in cooling mode 0°C - 5°C 0,5°C rises above the set temperature by the value of parameter P15 0,5℃ 0,1°C - 2°C Histeresis for cooling valve Hysteresis value for the COOLING valve The value of the difference between the set temperature and Heat Cool switching P16 2°C 0,5℃ - 5℃ the temperature of the room so that the controller automatically - Dead zone for 4-pipe system changes the Heating/cooling operations

**Installer** parameters

| Ir  | nstaller parameters                                                                                        |            |                                                                                                    |        |  |
|-----|----------------------------------------------------------------------------------------------------|------------|----------------------------------------------------------------------------------------------------|--------|--|
| P17 | In a 2-pipe system, below this value the<br>system switches to cooling mode and<br>allows the fan to start | 10°C -25°C | In a 2-pipe system, below this value the system switches to cooling mode and allows the fan to start                                                                                                    | 10°C   |  |
| P18 | In a 2-pipe system, above this value the<br>system switches to heating mode and<br>allows the fan to start | 27°C -40°C | In a 2-pipe system, above this value the system switches to heating mode and allows the fan to start                                                                                                    | 30°C   |  |
| P19 | Cooling mode switching ON delay                                                                            | 0-15 min.  | Parameter used in 4-pipe systems with automatic switching<br>between heating and Cooling.<br>This avoids switching between modes too often<br>heating and cooling as well as room temperature oscillations | 0 min. |  |
| P20 | Maximum floor temperature                                                                                  | 5°C - 45°C | In order to protect the floor, cooling will be switched on, when<br>the temperature of the floor sensor exceeds the maximum value                                                                          | 35℃    |  |
| P21 | Minimum floor temperature                                                                                  | 5°C - 45°C | In order to protect the floor, cooling will be turned off, when the temperature of the floor sensor drops below the minimum value                                                                          | 10°C   |  |
| P22 | Backlight brightness                                                                                       | 0% - 100%  | Adjustable in the range from 10 to 100%                                                                                                    | 30%    |  |
|     | PIN Code for installer parameters                                                                          | NO         | Function disabled                                                                                                    | NO     |  |
| P23 |                                                                                                    | PIN        | Function enabled                                                                                                    |        |  |
| D24 | Require a PIN to unlock the keys every                                                                     | NO         | NO                                                                                                    | NO     |  |
| P24 | time (function active when P23=PIN)                                                                        | YES        | YES                                                                                                    | NO     |  |
| FAN | Fan                                                                                                    | NO         | Inactive - the output contacts for fan control are completely<br>disabled                                                                                                    | YES    |  |
|     |                                                                                                    | YES        | Enabled                                                                                                    |        |  |
| CLP | Clear settings factory reset                                                                               | NO         | No action                                                                                                    | NO     |  |
| CLN | clear settings lactory reset                                                                               | YES        | Factory reset                                                                                                    | NU     |  |

| Рхх  | Function                                             | Value   | Description               | Default<br>value |
|------|------------------------------------------------------|---------|---------------------------|------------------|
| Addr | MODBUS Slave device address (ID).                    | 1 - 247 | MODBUS Slave Address (ID) | 1                |
| BAUD | Bitrate (Baud)                                       | 4800    | Bitrate (Baud)            |                  |
|      |                                                      | 9600    |                           | 0.000            |
|      |                                                      | 19200   |                           | 9600             |
|      |                                                      | 38400   |                           |                  |
| PARI | Parity bit<br>- sets data parity for error detection | None    | Lack                      |                  |
|      |                                                      | Even    | Even                      | None             |
|      |                                                      | Odd     | Odd                       |                  |
| STOP | Stop bit                                             | 1       | 1stop bit                 |                  |
|      |                                                      | 2       | 2 stop bit                |                  |

Modbus RTU features 8-bit data coding.

The MODBUS RTU structure uses a master-slave system to exchange messages. It allows the connection of maximum of 247 slaves, but only one master. The master controls the operation of the network and only it sends the request. The slaves do not undertake the transmission themselves. Each communication starts with making a request by the master to the slave, which responds to the master with what it has been asked. The master (computer) communicates with the slaves (controllers) in two-wire RS-485 mode.For this purpose data exchange uses data lines A+ and B-, which MUST be one twisted pair.

### WARNING:

Before the controller is connected to the RS-485 network, it must first be correctly configured. Communication parameters and descriptions of MOD-BUS registers are available in the appendix on the product website www.engocontrols.com.

## **Factory reset**

To RESET controller to factory settings, hold down the  $\blacktriangle$  &  $\nabla$ buttons until the FA message appears. Then release the keys. Controller will restart, restore default factory settings and displays the home screen. The device will be also removed from app. Factory reset can be done within 5 minutes after power supply connection. If controller is connected longer - factory reset cannot be performed.

# Installer parameters - RS-485 communication settings

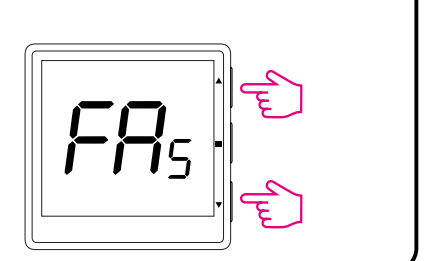